## Self-Service Password Reset (SSPR)

Self-Service Password Reset (SSPR) will allow you to reset your own network password if you forget it (this is also your Epic and Kronos password). In order to use SSPR, you must enroll. To enroll, you will answer 6 questions out of a pool of 11 possible questions. You choose which questions you want to answer. If you forget your password, you will need to answer 3 of those questions selected at random and provide your new password.

A. EnrollingPage 1B. Resetting a Forgotten PasswordPage 6

## A. Enrolling

To enroll in the Self-Service Password Reset, you can click a link on either the Intranet page, or on the www.uhcs.org Internet page, or click a Citrix icon. The screen shots below show each of these:

# **Intranet:**

|                                                |                                                                 |                                                        | IS - Scheduled System Events                  |
|------------------------------------------------|-----------------------------------------------------------------|--------------------------------------------------------|-----------------------------------------------|
| Search                                         | Columbia County Certificate of Need Excerpts New!               | ICD-10 Online Training New!                            | MyChart New!                                  |
|                                                | Employment Verification New!                                    | NetLearning Instructions New!                          | E <sup>2</sup> Form, Guidelines               |
| <ul> <li>Clinical</li> <li>Systems</li> </ul>  | System Links                                                    |                                                        |                                               |
| Electronic                                     | Apache II Calculator                                            | Job Posting for Employees                              | Provider License Verification                 |
| Forms                                          | Change Network Password                                         | Kronos                                                 | Readmission Risk Calculator                   |
| Employee                                       | Community Calendar                                              | Legacy Data Access                                     | Right Fax                                     |
| Activities                                     | Employee/Contractor Injury, User Instructions                   | Managed Care Information                               | Scheduled System Maintenance                  |
| = Epic                                         | ER Express Login New!                                           | MedFlex, User Instructions                             | Service Level Agreements                      |
| Foundation                                     | Fire Drill System                                               | MediTract (Tract Manager)                              | SmartStream Web                               |
| Handbooks                                      | HealthcareSource Performance Management and<br>Education System | Merge Cardio Web (Vericis)                             | SSPR - Enroll or Change Password Coming Soon! |
| • HEV                                          | HealthcareSource Position Management System                     | MPC Budget/Reporting                                   | SSPR - Forgot Logon Password Coming Soon!     |
|                                                | HPF WebStation                                                  | Nursing Shared Governance                              | SSPR - Instructions Coming Soon!              |
| Home Health                                    | Housewide Memo Archives                                         | Occupational Medicine Reference Library, Clinic Log-in | System Audit Tracker, Instructions            |
| = Human                                        | Infection Prevention Surveillance                               | OnBase Web Page                                        | Tracker                                       |
| Resources                                      | iNotes E-Mail, Lotus Notes FAQ's                                | PCI/QARM, Instructions                                 | University's Web Site                         |
| <ul> <li>Information</li> </ul>                | IR Coder                                                        | Pharmacy & Therapeutics Committee                      | WebCT                                         |
| Services                                       | IS - Enter Service Request                                      | Physician/Allied Health Professional Privileges        |                                               |
| <ul> <li>Medication<br/>Information</li> </ul> | IS - How to Enter Service Request                               | Physician/Allied Health Midas Instructions             |                                               |
| Detiont                                        | IS - Review IS Service Requests                                 | Physician On-call Schedules (Login is "UH-Call")       |                                               |
| Education                                      | IS - How to Review IS Service Request                           | Powerscribe Radiology Reports                          |                                               |

# www.UHCS.org:

| Self Service Password Reset (SSPR)                         |                           |                                                |
|------------------------------------------------------------|---------------------------|------------------------------------------------|
| Enrollment, Change Questions, Change Password Coming Soon! | Instructions Coming Soon! | Forgot Your Password? Click Here! Coming Soon! |
| Applications                                               |                           |                                                |

# **Published Citrix Icon:**

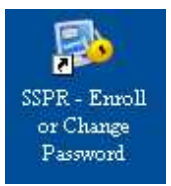

The first screen you will be presented with is a "Please Log In" screen.

| Please Log In<br>NetIQ Self Service Password Reset                                    |  |
|---------------------------------------------------------------------------------------|--|
| lisername                                                                             |  |
|                                                                                       |  |
| Current Password                                                                      |  |
|                                                                                       |  |
| 🗝 Login 🛛 📢 Cancel                                                                    |  |
| Forgotten Password Regain access to your account if you have forgotten your password. |  |

Enter your Username and password. This is you University Hospital network and Epic logon.

Press "Enter" or click Login

You will then be presented with a screen to select your 6 questions and answers. The next page shows an example of a page that has been filled out.

To select a question to answer, click the arrow to display the questions to choose from.

- Please select a question item from the list -

When you click that drop-down arrow, the remaining questions to choose from are displayed. Select the question you want to answer. Then answer the question in the box below it. Do this for all 6 questions.

When you type your answer, it will be masked. That is, large dots will display instead of the characters you typed. To show your answer, click the eye next to the answer box (see example on next page). To hide your answer, click the eye again.

| Setup Security Questions                                                                                                    | # Home                                                            |
|----------------------------------------------------------------------------------------------------|-------------------------------------------------------------------|
| NetIQ Self Service Password Reset                                                                                                    | ► Logout                                                          |
|                                                                                                    |                                                                   |
| f you forget your password, you can access your account by answering                                                                                                    | g your security questions.                                        |
| Please choose your questions and answers that can be used to verify y<br>your password. Because the answers to these questions can be used to<br>o supply answers that are not easy for others to guess or discover. | our identity in case you forget<br>o access your account, be sure |
| Your responses meet the requirements. Click Save Responses when ready.                                                                                                    |                                                                   |
| n what city were you born?                                                                                                    | •                                                                 |
| In what city were you born?                                                                                                    | -                                                                 |
| In what year were you born?                                                                                                    |                                                                   |
| What is the first company for which you worked?                                                                                                    |                                                                   |
| What is the last calendar year that you attended high school?                                                                                                    | treet') 🔻                                                         |
| What is the name of your first grade teacher?                                                                                                    |                                                                   |
| What was the make of your first car?                                                                                                    |                                                                   |
|                                                                                                    |                                                                   |
| What is the name of your first best friend?                                                                                                    | •                                                                 |
| •                                                                                                    |                                                                   |
| What is the name of your first school?                                                                                                    | *                                                                 |
| •••••                                                                                                    |                                                                   |
| What is your high school mascot?                                                                                                    | Ŧ                                                                 |
|                                                                                                    |                                                                   |
| Knights                                                                                                    |                                                                   |
| What is your father's middle name?                                                                                                    | *                                                                 |
|                                                                                                    |                                                                   |
|                                                                                                    |                                                                   |
|                                                                                                    |                                                                   |
| Save Answers Cancel                                                                                                    | 1                                                                 |
|                                                                                                    |                                                                   |
|                                                                                                    |                                                                   |

When you have your answers set, click Save Answers

You will then be prompted to answer 2 more questions. No one can see the 6 questions you already answered except you. These last 2 questions are for the Helpdesk. If you forget the answers to your questions and need to reset your password, the Helpdesk will ask you for your answers to these 2 questions. This helps to verify that you are who you say you are. Answer both questions in the same manner that you answered the 6 questions.

| Se<br>Ne  | etup Security Questions       # Home         tIQ Self Service Password Reset       > Logout                                                                                  |
|-----------|----------------------------------------------------------------------------------------------------|
|           |                                                                                                    |
| Yo<br>you | ur administrator requires that you supply the following answers. These answers are used to verify<br>ur identity in the event that you contact your helpdesk for assistance. |
| Yo        | pur responses meet the requirements. Click Save Responses when ready.                                                                                                    |
| W         | hat country would you most like to visit?                                                                                                    |
| ø         | ••••••                                                                                                    |
| W         | hat is your all time favorite actor, musician, or artist?                                                                                                    |
| Ø         | ••••••                                                                                                    |
|           |                                                                                                    |

After answering the questions, click Save Answers

| Success<br>NetIQ Self Service Password Reset                                                                                                    | Home 🕞 Hogout |  |
|----------------------------------------------------------------------------------------------------|---------------|--|
| Thank you. Your secret questions and answers have been successfully saved. If you ever for password, you can use the answers to these questions to reset your password. | irget your    |  |

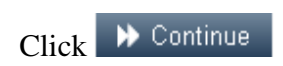

The following screen will display. Now that you have enrolled, the next time you access the SSPR enrollment, you will receive the screen below. It will allow you to:

**Change Password** – you can come into here and change your password at any time **Setup Security Questions** – you can clear your security questions and answer them again **My Account** – you can look at some items related to your account and your password

| Main Menu<br>NetIQ Self Service Passw | ord Reset                                                                                                    | <ul> <li>♣ Home</li> <li>➡ Logout</li> </ul> |
|---------------------------------------|----------------------------------------------------------------------------------------------------|----------------------------------------------|
| د Change Password                     | Change your current password.                                                                                      |                                              |
| ₩ Setup Security<br>Questions         | Setup your forgotten password responses. These secret answ<br>allow you to recover your password if you forget it. | vers will                                    |
| 🕒 My Account                          | Information about your password and password policies.                                                             |                                              |
| E+ Logout                             | Logout of the password self service application.                                                                   |                                              |

E Logout

When you are done, click

Close the browser window.

#### Self-Service Password Reset (SSPR)

### **B.** Resetting a Forgotten Password

In order to use this feature, you must have previously enrolled in SSPR.

There are multiple access points to reset your Network password, which is also your Epic and Kronos password.

If you are at a PC connected to the University Hospital network, the login screen has a link, "Forgot Your Password? Click Here!"

| g On to Windows                                                                                                    |                                                                         |
|----------------------------------------------------------------------------------------------------|-------------------------------------------------------------------------|
| Windows Professional                                                                                                    |                                                                         |
| logging on, you are agreeing to the terms and conditions for access as defined<br>University Health Care System policies and procedures. | User name                                                               |
|                                                                                                    | Password                                                                |
| issword:                                                                                                    | Hew do 1 log on to another domain?<br>Forget Your Password? Click Here! |
| OK Cancel Options >> )                                                                                                    |                                                                         |
|                                                                                                    | · · · · · · · · · · · · · · · · · · ·                                   |

There are also links on the Intranet (W3) and www.uhcs.org pages.

| System Links                                                    |                                         |                           |                                                |  |
|-----------------------------------------------------------------|-----------------------------------------|---------------------------|------------------------------------------------|--|
| Apache II Calculator                                            | Job Posting for Employees               |                           | Provider License Verification                  |  |
| Change Network Password                                         | Kronos                                  |                           | Readmission Risk Calculator                    |  |
| Community Calendar                                              | Legacy Data Access                      |                           | Right Fax                                      |  |
| Employee/Contractor Injury, User Instructions                   | Managed Care Infor                      | mation                    | Scheduled System Maintenance                   |  |
| ER Express Login New!                                           | MedFlex, User Instru                    | uctions                   | Service Level Agreements                       |  |
| Fire Drill System                                               | MediTract (Tract Mar                    | nager)                    | SmartStream Web                                |  |
| HealthcareSource Performance Management and<br>Education System | Merge Cardio Web (Vericis)              |                           | SSPR - Enroll or Change Password Coming Soon!  |  |
| HealthcareSource Position Management System                     | MPC Budget/Reporting                    |                           | SSPR - Forgot Logon Password Coming Soon!      |  |
| HPF WebStation                                                  | PF WebStation Nursing Shared Governance |                           | SSPR - Instructions Coming Soon!               |  |
|                                                                 |                                         |                           |                                                |  |
| Self Service Password Reset (S                                  | SPR)                                    |                           |                                                |  |
| Enrollment, Change Questions, Change Passwor                    | d Coming Soon!                          | Instructions Coming Soon! | Forgot Your Password? Click Here! Coming Soon! |  |
| Applications                                                    |                                         |                           | 4                                              |  |

If you are on a generic workstation, there is a Citrix icon published for resetting a forgotten password:

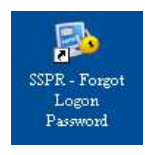

When you select any of these options, you will be prompted to enter your user ID.

| Forgotten Password<br>NetIQ Self Service Password Reset                         |      |
|---------------------------------------------------------------------------------|------|
|                                                                                 |      |
| If you have forgotten your password, follow the prompts to reset your password. |      |
| User ID*                                                                        |      |
|                                                                                 | - 11 |
|                                                                                 |      |
| Q Search                                                                        |      |
|                                                                                 |      |

Enter your user ID. If you have enrolled, you will be prompted with 3 of the challenge questions you answered. Answer those questions the same as you entered them.

| Forgotten Password<br>NetIQ Self Service Password Reset                                                                       |
|----------------------------------------------------------------------------------------------------|
|                                                                                                    |
| Please answer the following questions. If you answer these questions correctly, you will then be able to reset your password. |
| Please type your security answers                                                                                             |
| What is your high school mascot?                                                                                              |
|                                                                                                    |
| What is the name of your first school?                                                                                        |
| What is the name of your first best friend?                                                                                   |
|                                                                                                    |
| ✓ Check Answers                                                                                                    |

You will be prompted to enter your new password.

| Change Password     # Home       NetIQ Self Service Password Reset     Image: Comparison of Comparison of Compari |
|----------------------------------------------------------------------------------------------------|
|                                                                                                    |
| Your password has expired. You must set a new password now.                                                                                                    |
| Please change your password. Keep your new password secure. After you type your new password, click the<br>Change Password button. If you must write it down, be sure to keep it in a safe place. Your new password<br>must meet the following requirements:                                                                                                    |
| <ul> <li>Password is case sensitive.</li> <li>Must be at least 8 characters long.</li> <li>Must include at least 1 number.</li> <li>Must have at least 1 lowercase letter.</li> <li>Must have at least 1 uppercase letter.</li> <li>Must not include any of the following values: test password ; "#&amp;'(), ./&lt;=&gt; @\_`{ }~</li> <li>Must not include part of your name or username.</li> </ul>                                                                                                    |
| Please type your new password                                                                                                    |
| New Password 🛛                                                                                                    |
| Confirm Password                                                                                                    |
|                                                                                                    |
| ➤ Change Password                                                                                                    |

Once this screen displays, your old password is now deleted. Enter your new password twice and click Change Password

| Success<br>NetIQ Self Se | ervice Password Reset                          | 🐐 Home<br>🕞 Logout |
|--------------------------|------------------------------------------------|--------------------|
| Your passwor             | d has been changed successfully.<br>▶ Continue |                    |

Click Continue and close the window.

\*\* NOTE – allow a minute or two for your new password to process throughout the system before logging back in.